TéléO Module AVC

# Répondre à une demande

## 1. Allez sur le portail e-santé Occitanie

https://www.esante-occitanie.fr

#### 2. Ouvrir le télédossier envoyé

| m     | ace         |                                             |            |                  |                            |                                                     | <b>.</b>   0   0       | I   @   ¢   TELEO USER      | -                                             |
|-------|-------------|---------------------------------------------|------------|------------------|----------------------------|-----------------------------------------------------|------------------------|-----------------------------|-----------------------------------------------|
| 0     | 0440        | ee Nom du patient<br>Depuis un mois • &     | Rechercher | o =              |                            | Atraiter                                            |                        | 0 <                         |                                               |
| D     | P.   A      | ftat                                        |            | Nom du patient   | Né(e) le                   | Туре                                                | Hise à jour -          | Auteur                      |                                               |
|       |             | Compte rendu de l'acte généré Demande reque |            | Dupont Huguette  | 20 avr 1948<br>20 avr 1948 | Demande d'avis générique<br>Demande d'avis AVC argu | 13:53<br>27 jul, 17:20 | FARIGOULE - ACCUEIL - USER  | -                                             |
| _     | •           | Dossier pris en charge                      |            | Dupont Huguette  | 20 avr 1948                | Demande d'avis générique                            | 27 juil, 11:10         | FARIGOULE - ACCUEIL - USER  |                                               |
| 0     | 0           | Demande reque                               |            | etst avec3       | 10 janv 2000               | Demande d'avis AVC aigu                             | 24 juil, 16:30         | PARIGOULE - URGENCES - CO   |                                               |
|       | 0           | Compte rendu généré                         |            | test test        | 1 juil 2020                | Demande d'avis Urgences                             | 24 juil, 16:06         | FARIGOULE - ACCUEIL - BOUT  |                                               |
|       | ٥           | Compte rendu généré                         |            | TESTBOUTIN TEST  | 9 juin 1999                | Demande d'avis Urgences                             | 24 juil, 16:02         | FARIGOULE - ACCUEIL - BOUT  |                                               |
|       | 0           | Dossier pris en charge                      |            | TESTPATIENT test | 1 janv 1900                | Demande d'avis Urgences                             | 24 juil, 11:56         | PARIGOULE - ACCUEIL - BOUT  |                                               |
|       | 0           | Demande reque                               |            | test test        | 1 juil 2020                | Demande d'avis AVC aigu                             | 24 juil, 11:21         | FARIGOULE - ACCUEIL - BOUT  |                                               |
|       | ø           | Compte rendu généré                         |            | test test        | 1 juil 2020                | Demande d'avis Urgences                             | 24 juil, 10:21         | FARIGOULE - ACCUEIL - BOUT  |                                               |
|       | 0           | Demande reque                               |            | test test        | 1 jul 2020                 | Demande d'avis AVC aigu                             | 24 juil, 09:59         | PARIGOULE - ACCUEIL - BOUT  |                                               |
|       | 0           | Dossier annulé / récusé                     |            | test             |                            | Demande d'avis Urgences                             | 23 juil, 18:19         | PARIGOULE - ACCUEIL - BOUT  |                                               |
|       | ø           | Demande reçue                               |            | test test        | 1 juil 2020                | Demande d'avis Urgences                             | 23 juil, 16:40         | FARIGOULE - ACCUEIL - BOUT  |                                               |
|       | 0           | Compte rendu de l'acte généré               |            | Dupont Huguette  | 20 avr 1948                | Demande d'avis générique                            | 21 juil, 13:56         | FARIGOULE - ACCUEIL - USER  |                                               |
|       | ^           | Demande recue                               |            | Duport Hunsette  | 20 mm 1048                 | Demande d'autroinisteres                            | 17 641 15-10           | PARISOULE . AVVILED . LICED | -                                             |
| 28 de | ssiers trou | zvés 1 dossier sélectionné                  |            |                  |                            | Ouvri                                               |                        |                             | BOUT<br>BOUT<br>BOUT<br>BOUT<br>USER<br>HIGHE |

Cliquer sur le télédossier dont l'état est « Demande reçue ».

Cliquer « Ouvrir » pour consulter le télédossier

Téléo (

### 3. Prendre en charge le compte-rendu

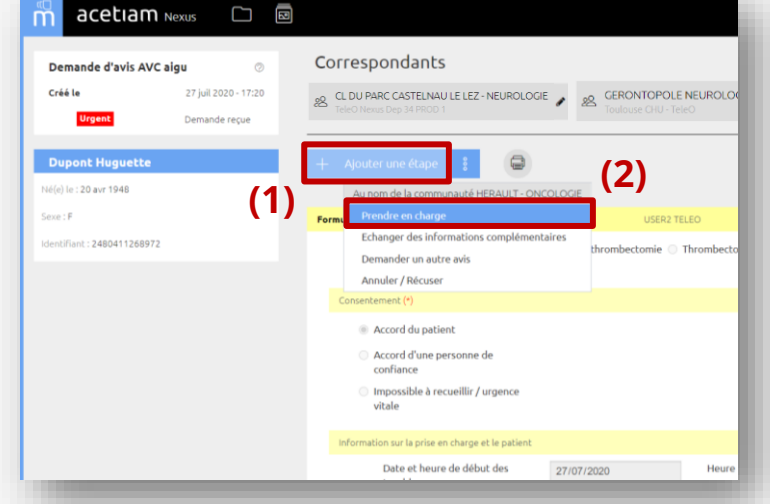

(1) Cliquer sur « Ajouter une étape.

(2) Puis sélectionner « Prendre en charge ».

#### 4. Rendre un avis neurologique

| nacetiam Nexus 🗀 🖾            |                                                         |                                        |              |       |       |                   |
|-------------------------------|---------------------------------------------------------|----------------------------------------|--------------|-------|-------|-------------------|
| Demande d'avis AVC aigu 💿     | Correspondants                                          | Demande second avis<br>(thrombectomie) | O Oui        | Non   | O NA  |                   |
| Créé le 27 juil 2020 - 17:20  | 8 CL DU PARC CASTELNAU LE LEZ - NEUROLOGIE 28 GERONTOPO | Transfert du patient                   |              |       |       |                   |
| Urgent Dossier pris en charge | Teleo Nexas bep Skrikkob 1                              | Transfert du patient (*)               | 🖲 Oui        | O Non | ○ NSP |                   |
| Dupont Husualta               |                                                         | Proposition de transfert vers          | Sélectionner |       | ~     |                   |
|                               | + Ajoucerone erape                                      | Remarques                              | Préciser     |       |       |                   |
| - Prejej le : 20 avr 1948     | Au nom de la communauté HERAULT - ONCOLOGIE             |                                        |              |       |       |                   |
| Seve : P                      | Forus Erbander des la formations complementaires USER2  |                                        |              |       |       |                   |
| Identifiant : 2480411268972   | Pris USER4 USER4                                        |                                        |              |       |       |                   |
|                               | Demander un autre avis                                  | Document(s) joint(s)                   |              |       |       |                   |
|                               | Annuler / Récuser                                       |                                        | Ajouter      |       |       |                   |
|                               |                                                         |                                        |              |       |       |                   |
|                               |                                                         | Imagerie(s) médicale(s)                | Ajouter      |       |       |                   |
|                               |                                                         |                                        |              |       |       |                   |
|                               |                                                         |                                        |              |       |       |                   |
|                               |                                                         | Broullon enregistré automatiquement    |              |       |       | Envoyer Supprimer |
|                               |                                                         |                                        |              |       |       |                   |

Sélectionner « Rendre un avis neurologique ».

Rédiger la réponse. Il est possible d'ajouter des documents ou de l'imagerie. Cliquer ensuite sur « Envoyer ».

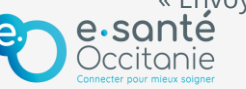